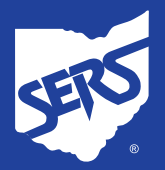

# Account Registration and Login: Step-by-Step

# Step 1: Visit Website

Visit our website at <u>www.ohsers.org</u>, and click "Account Login" at the top of the page, or the Account Login button in the center of the page.

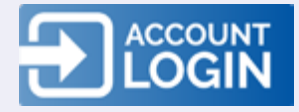

# Step 2: My SERS Account

You will then be taken to the My SERS Account page. Click "Register Now."

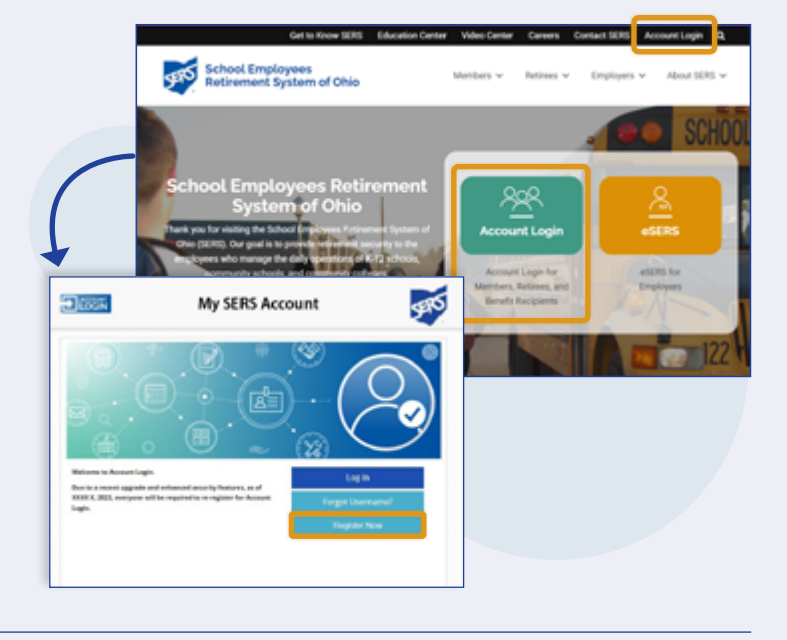

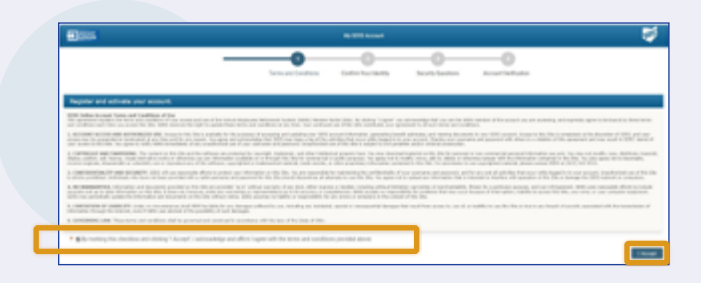

## Step 3: Register and Activate Your Account

You will then be taken to the Terms and Conditions page to register and activate your account. Check the acknowledgment checkbox and click "I Accept."

# **Step 4: Confirm Your Identity**

On the Confirm Your Identity page, fill in your Last Name, Social Security Number, Date of Birth, and ZIP Code.

Create a Username using at least six characters, including letters and numbers as well as an @, period, or underscore. For example: woman@1989.

Next, create a Password using at least eight characters, including uppercase letters, lowercase letters, and numbers. For example: DOGperson1.

You will need to remember your Username and Password for future account logins.

| Concerning of the second of the second                     | 1                         |                                                                                                    | My 1016 Account                                                               |                                |  |
|----------------------------------------------------------------------------------------------------|---------------------------|----------------------------------------------------------------------------------------------------|-------------------------------------------------------------------------------|--------------------------------|--|
| <pre>bitions * Last State * Last State * Last State * Last State * Last State * Device State * Device State * D</pre>         |                           | Terms and Conditions                                                                                                    | Confirm Your Identity                                                         | Security Darestons             |  |
| * Last Kawa<br>* Last Kawa<br>* Date disks<br>* Date disks<br>* Date disks<br>* Date disks<br>* Date scenarase for gate Kamada Lagit, Nar Armania diskli for a Naraki di diskatari di diskatari di di diskatari di diskatari di diskatari di diskatari di diskatari di diskatari di diskatari di diskatari di diskatari di di diskatari di diskatari di diskatari di diskatari di di diskatari di diskatari di diskatari di diskatari di diskatari di diskatari di diskatari di diskatari di diskatari di di di di di di di di di di di di di                                                                                                    | e lânsky                  |                                                                                                    |                                                                               |                                |  |
| * Index Ready Newton  * Data at Read Texa  * Data at Read  * Data at Read Texa  * Data at Read Texa  * Data at Rea               | * Last Name               |                                                                                                    |                                                                               |                                |  |
| * the office is a summary to grant formula (by the remains shad (by check to inductive using nonline), there are summary for grant formula (by check to inductive to inductive using nonline), there, is a summary of the summary of the summary of th               | * Social Security Number  |                                                                                                    |                                                                               |                                |  |
| * 2g Cale                                                                                                    | * Date of Belle           |                                                                                                    |                                                                               |                                |  |
| Course excentrators for grant Accuracit (spin), from elementary distant (shi shouthers using incidence, being a point of excentration (b) (F3, etc.) ** Senamer  Perment white and Spin (Senamer Courses), Senamer Courses, Senamer Courses, Senamer Courses, Senamer Courses, Senamer Senamer, Senamer Senamer, Senamer, Senamer, Senamer, Senamer, Senamer, Senamer, Senamer, Senamer, Senamer, Senamer, Senamer, Senamer, Senamer, Senamer, Senamer, Senamer, Senamer, Senamer, Senamer, Senamer, Senamer, Senamer, Senamer, Senamer, Senamer, Senamer, Senamer, Senamer, Senamer, S               | * Sp Code                 |                                                                                                    |                                                                               |                                |  |
| * Unanteen Termine Termine Ter               |                           | Deate a paername for proc Account (s<br>samblers, limiters, 44, period, or unders                                                                                                    | ogin. Now summaries should be at its<br>sourt. No special characters (* 1913) | ent six characters using etc.) |  |
| Paramed value off spin that is not intell Australian top,<br>Hant content are assumed in Australian.<br>Hant content are assumed in Australian.<br>Hant content are assumed in Australian.<br>Cannot in other age of pure Lynning assumedia.<br>Cannot in other age of pure Lynning assumedia.<br>Cannot in other assumed in Australian.<br>* Rammed assumed assumed assumed assumed assumed assumed assumed assumed assumed assumed assumed assumed assumed assumed assumed assumed assumed assumed assumed assumed assumed assumed assumed assumed assumed assumed assumed assumed assumed assumed assumed assumed assumed assumed assumed assumed as a sum of the Australian assumed as a sum of the Australian assu | * Username                |                                                                                                    |                                                                               |                                |  |
| * Familia                                                                                                    | Patteriori sales and Spin | Rad to al faat 11 durantees terg,<br>faat ontar ar apperaas durantee<br>faat ontar a nameric durantee.<br>Rad ontaris a nameric durantee<br>Samet to the same a pairs comments<br>Samet maint asy of your 1 pressure<br>Samet contart outball intervation. |                                                                               |                                |  |
| * (andran Passaord                                                                                                    | * Passered                |                                                                                                    |                                                                               |                                |  |
|                                                                                                    |                           |                                                                                                    |                                                                               |                                |  |

MBS-7036 Rev. 5/2024

School Employees Retirement System of Ohio | Serving the People Who Serve Our Schools<sup>®</sup> 300 E. Broad St., Suite 100, Columbus, Ohio 43215-3746 | 614-222-5853 | 800-878-5853 | www.ohsers.org

# **Step 5: Security Questions**

You will then be asked security questions. Select your answers, and when finished, click "Next."

|                                                                                                    | Security Constraints     |
|----------------------------------------------------------------------------------------------------|--------------------------|
| Access                                                                                                    | Guardiana                |
| Protabilities takindhan     Discard annex's witholfon     Third ensures witholfon     Prota ensures witholfon     Protabilities existing                                                                     | First security question  |
| Post assess and charter     Concern and assess and charter     Concern and assess and and charter     Concern and assess and charter     Concern and assess and charter     Concern and assess a charter and | Second security quarties |
| <ul> <li>Fourth answer selection</li> <li>Fourth assesser selection</li> <li>Instant dammar selection</li> <li>Touch assesser selection</li> <li>Fourth assesser selection</li> </ul>                        | Second security quantum  |

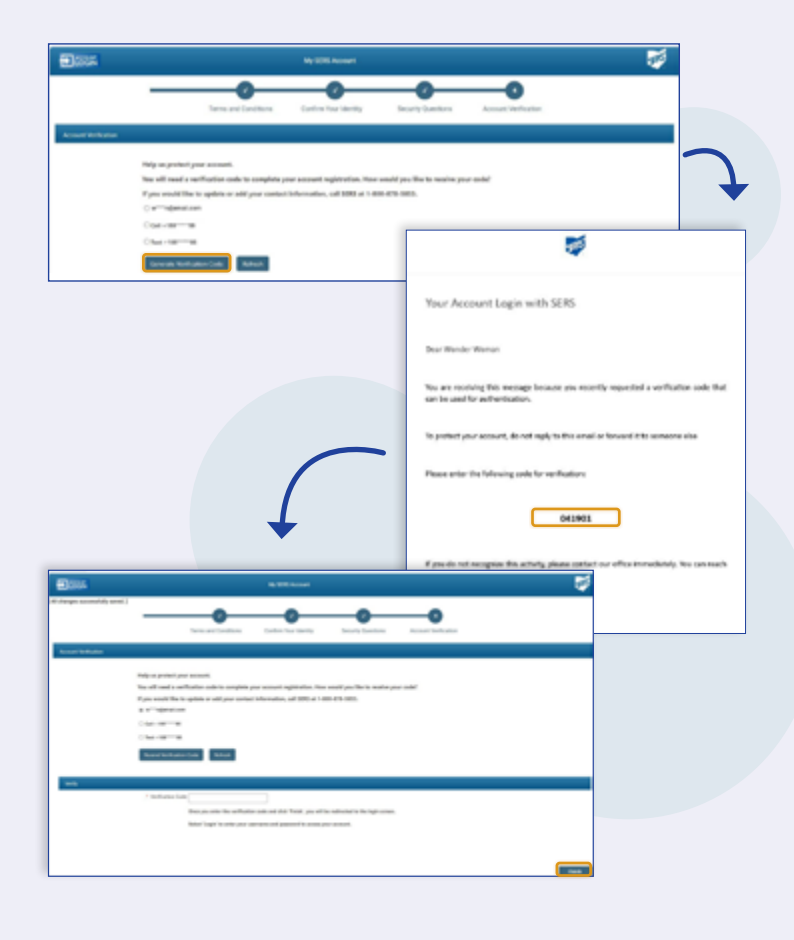

## **Step 6: Account Verification**

You will then be asked how you would like to receive your security code, either by email, phone call, or text. Once selected, click the "Generate Verification Code" box.

## **Step 7: Verification Code Message**

You will receive a message either by email, phone call, or text that contains your security code.

## **Step 8: Enter Verification Code**

Enter your verification code and click the "Finish" button.

#### Step 9: Welcome Message

You will receive an email message confirming that you successfully created an online account.

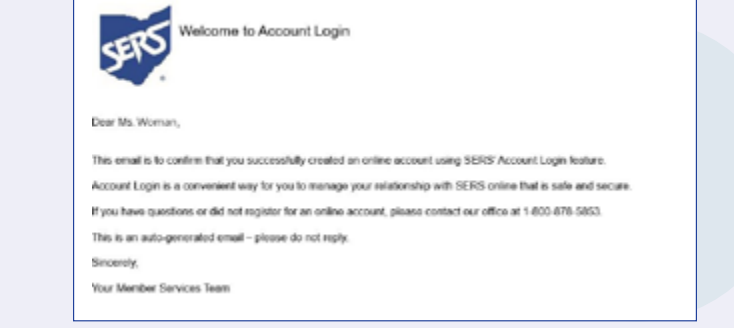

# Step 10: Account Login

You will then be taken back to the My SERS Account page. This time, click the "Log In" button.

#### Step 11: Enter Username and Password

You will then be taken to the Account Login page to enter your Username and Password you created in Step 4.

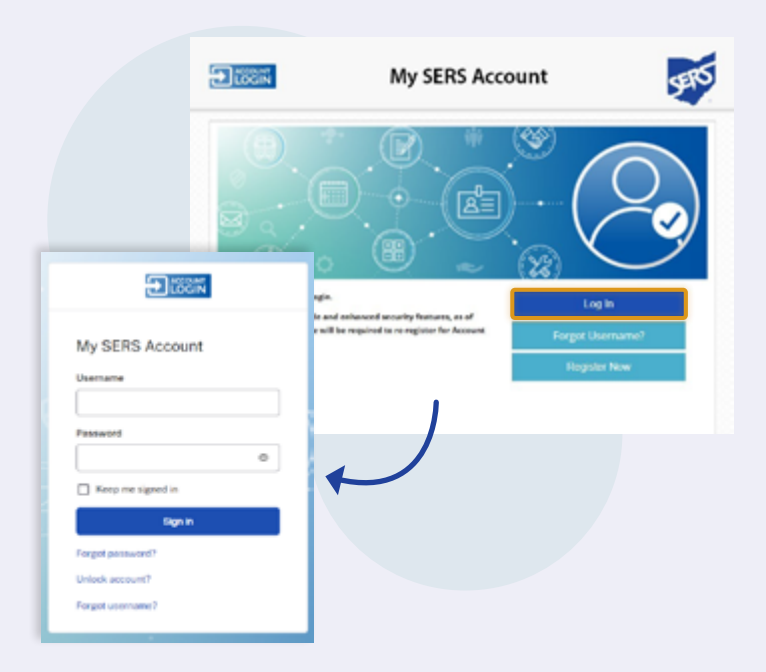

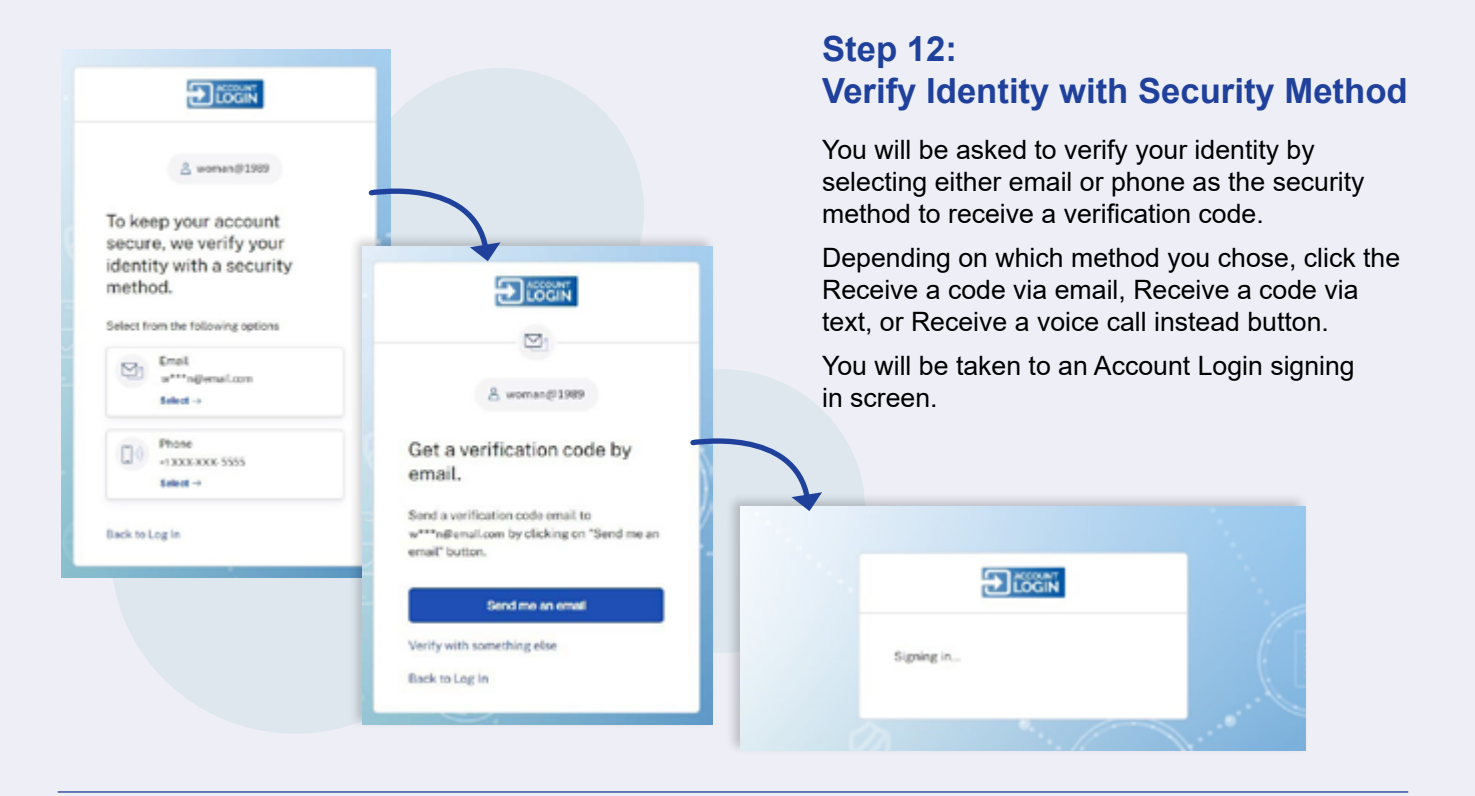

## Congratulations: Account Login Accomplished

You will be taken to the Home Screen of your Account Login. From here, you will be able to access your account whenever you want.

To log out, click the Log Out button at the top right or x out.

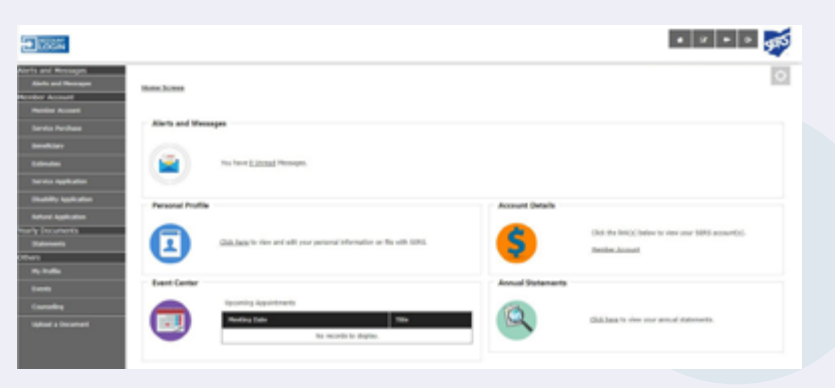